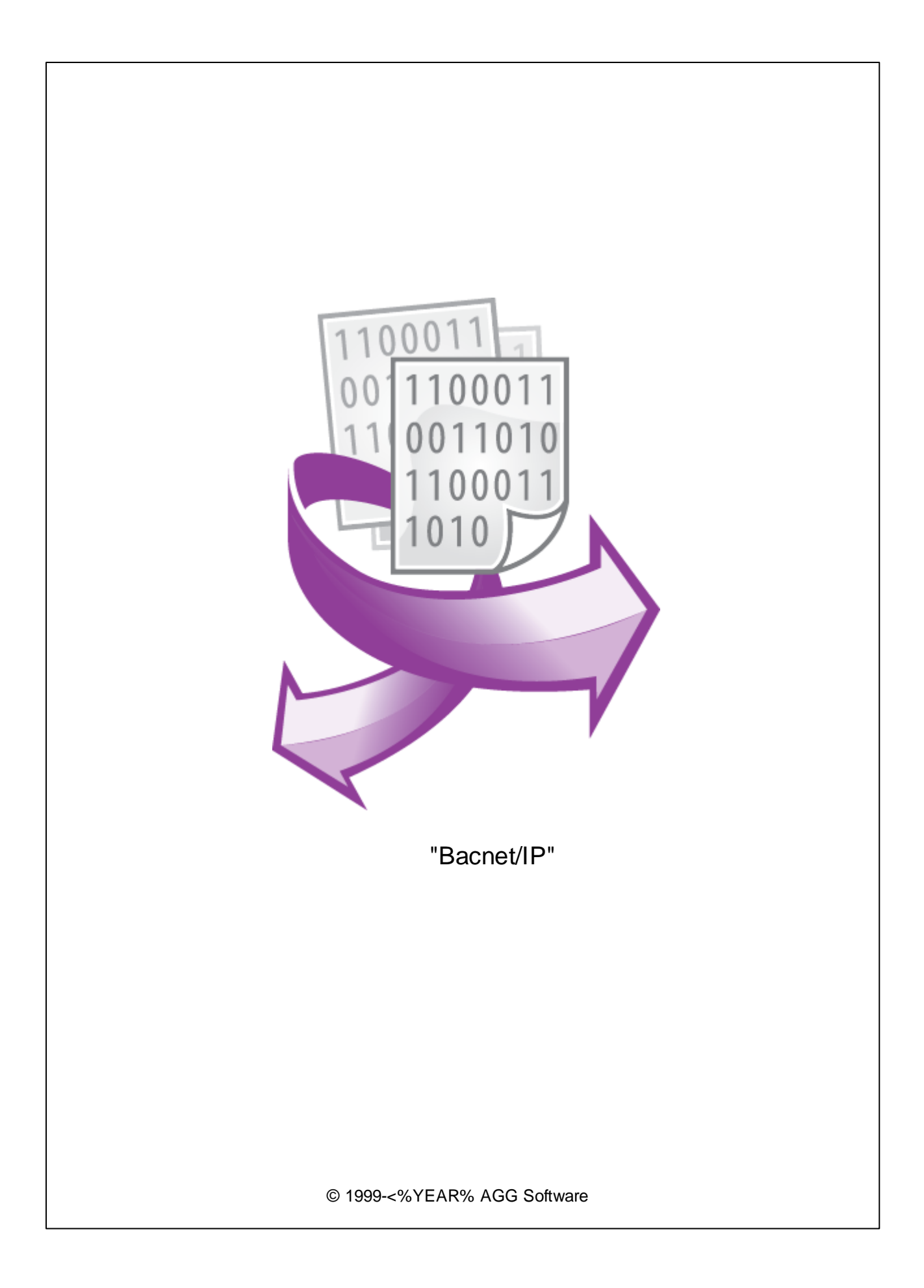

| 1 |           | 1 |
|---|-----------|---|
| 1 |           | 2 |
| 1 | Bacnet/IP | 3 |
| 2 |           | 4 |
| 3 |           | 5 |
| 5 |           | 6 |
| 8 | ?         | 7 |
|   |           | 1 |

1

:

32-x 64-x

. 1-2.

### 1

2

Bacnet/IP Bacnet-

# Bacnet/IP :Windows 2000 SP4 \_\_\_\_,

5 MB

## 3 Bacnet/IP

- 1.
   ( , Advanced Serial Data Logger), ;

   2.
   ;
- 3. ,
- Windows; 4.
- " "; 5. .
- , " ". .
- , . .
  - п\_\_\_\_п
  - " " " ". .

| Опции конфи                               | игурации                                                                                             |       | ?     | $\times$ |
|-------------------------------------------|----------------------------------------------------------------------------------------------------|-------|-------|----------|
| Устройство                                | Запрос Анализ Фильтраци                                                                              | ИЯ    |       |          |
| Лог-файл                                  | Модуль запроса данных                                                                                |       |       |          |
| Прочее                                    | Bacnet/IP (bacnet.dll)                                                                               | ~     | Настр | оить     |
| Модули                                    | Модуль разбора данных                                                                                |       |       | 2        |
|                                           | Bacnet/IP (bacnet.dll)                                                                               | ~     | Настр | ооить    |
| Запрос Анализ<br>Фильтрация               | <ul> <li>Анализ и экспорт отправленных данных</li> <li>Анализ и экспорт полученных данных</li> </ul> |       |       |          |
|                                           | Выберите модули фильтрации данны:                                                                    | x     |       |          |
| Экспорт<br>данных<br>Обработка<br>событий | Название модуля                                                                                      | Верс  | 19    |          |
|                                           | Вверх Вниз П                                                                                         | омощь | Настр | оить     |
|                                           |                                                                                                    | OK    | Отм   | 1ена     |

,

".

,

4

2

Plug-in -

Advanced Serial Data Logger

\_\_\_\_"

-

:

.

| • - | ,                                      |   |
|-----|----------------------------------------|---|
| ,   | , " "<br>( .1). ,<br>"OK".             | u |
|     | Введите ваше описание 🛛 🗙              |   |
|     | Введите ваше описание<br>Новый элемент |   |
|     | ОК Отмена                              |   |
|     | .1                                     |   |
|     | ( .2).                                 |   |

- :
- IP-• IP Bacnet 255 192.168.1.255,
- , \_

- IP
- 1345;1346. . 2),

Bacnet-

:

"\*" (

- ,

".

3

-

| Bacnet/IP                  | 4.0.34 build 805     |                           |            |        | Х |
|----------------------------|----------------------|---------------------------|------------|--------|---|
| Очередь зап                | росов                |                           |            |        |   |
| Свойство                   |                      | Значение                  |            |        |   |
| DB1_PM5                    | 520                  |                           |            |        | ^ |
| 🗹 Посылат                  | гь запросы, иначе об | рабатывать только ответы  |            |        |   |
| IP адрес и                 | порт                 | 192.168.160.255:47808     |            |        |   |
| Экземпляр                  | 1                    | 24953                     |            |        |   |
| Ожидание                   | ответа (мс)          | 1500                      |            |        |   |
| 🗆 Метод :                  | запроса              |                           |            |        |   |
| 🔾 Одна                     | жды, при старте прог | граммы                    |            |        |   |
| 🖲 Опро                     | с                    |                           |            |        |   |
| Инте                       | рвал (мс)            | 5000                      |            |        |   |
| Ед. и                      | змерения интерва     | Миллисекунды              |            |        |   |
| 🗆 Элемен                   | пы ответа            |                           |            |        |   |
| 🗆 VAB                      |                      |                           |            |        |   |
| Expo                       | rt name              | VAB                       |            |        |   |
| Тип,                       | данных               | Analog Input              |            |        |   |
| Экзе                       | мпляр                | 3020                      |            |        |   |
| 🗆 VBC                      |                      |                           |            |        |   |
| Expo                       | rt name              | VBC                       |            |        |   |
| Типд                       | данных               | Analog Input              |            |        |   |
| Экзе                       | мпляр                | 3022                      |            |        |   |
| 🗆 VCA                      |                      |                           |            |        | ~ |
| Действи                    | 4e 🗸 🗹 Sanpau        | иивать основную информаці | ию об устр | ойстве |   |
| Минимальный<br>данных (мс) | интервал между паке  | о 🛓                       |            |        |   |
|                            |                      | ОК Отмена                 |            |        |   |
|                            |                      | .2.                       |            |        |   |

,

,

,

•

"

"

.

.

,

,

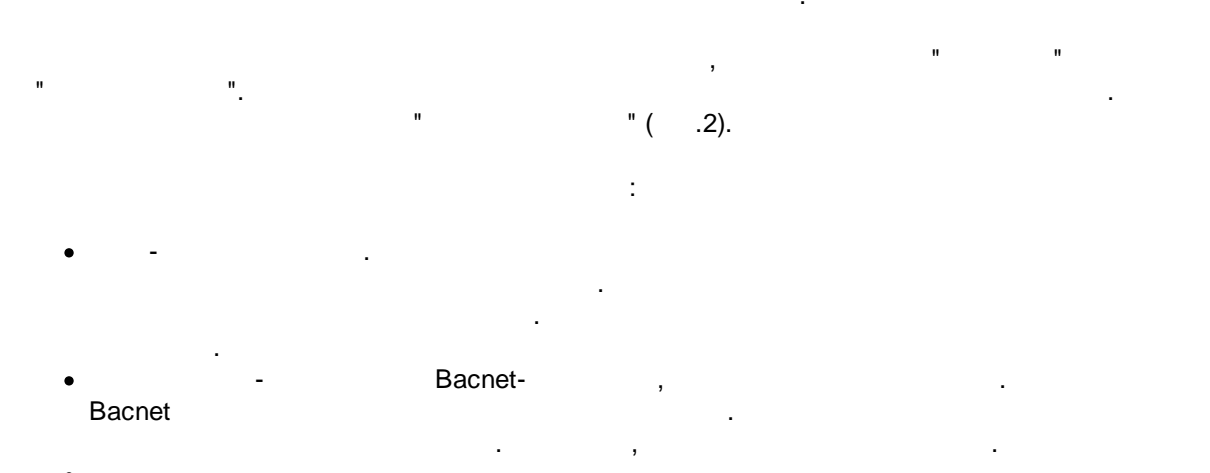

6

|                                                                         | Bacnet/IP | Ethernet. | : |
|-------------------------------------------------------------------------|-----------|-----------|---|
| <ul><li>Advanced TCP/IP Data Logger</li><li>Data Logger Suite</li></ul> |           |           |   |

|                 | "UDP"   | " | " ( .1). |
|-----------------|---------|---|----------|
| Bacnet - 47808, |         |   |          |
| . IP            | 0.0.0.0 | , |          |

5

,

| Опции конфи                  | гурации ? 🗙                                                                                                    |  |
|------------------------------|----------------------------------------------------------------------------------------------------|--|
| Устройство                   | Настройка IP                                                                                                    |  |
| істи<br>настройка ІР         | Тип протокола<br>O TCP/IP O Мультикаст UDP<br>O UDP O HTTP(S)                                                                                                    |  |
| Опции сервера                | Режим<br>Клиент (программа будет соединяться с другим сервером)<br>Сервер (другие будут подсоединяться к этому компьютеру)<br>Радрес и порт этого компьютера<br>0.0.0.0<br>47808<br>0.0.0.0:47808 |  |
| Лог-файл<br>Прочее<br>Модули | Параметры соединения<br>Пробовать подсоединиться после неудачной попытки<br>Следующая попытка через (с) 30                                                                                        |  |
|                              | ОК Отмена                                                                                                    |  |

.

( . 2),

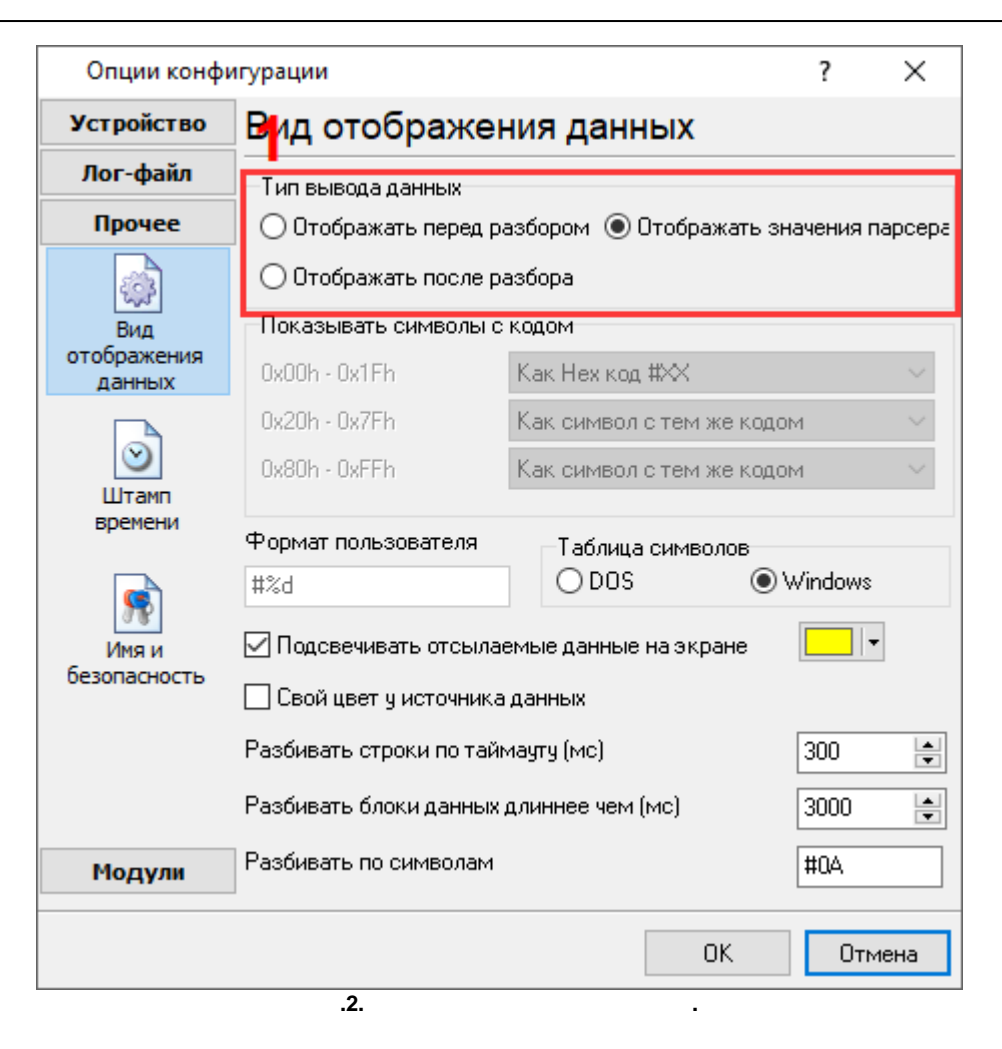

. 3.

"Bacnet/IP",

| Опции конф                  | игурации                                                                                             | ?    | $\times$ |
|-----------------------------|----------------------------------------------------------------------------------------------------|------|----------|
| Устройство                  | Запрос Анализ Фильтрация                                                                             |      |          |
| Лог-файл                    | Модуль запроса данных                                                                                |      |          |
| Прочее                      | Bacnet/IP (bacnet.dll)                                                                               | Наст | роить    |
| Модули                      | Модуль разбора данных                                                                                |      | 2        |
|                             | Bacnet/IP (bacnet.dll) ~                                                                             | Наст | роить    |
| Запрос Анализ<br>Фильтрация | <ul> <li>Анализ и экспорт отправленных данных</li> <li>Анализ и экспорт полученных данных</li> </ul> |      |          |
|                             | Выберите модули фильтрации данных                                                                    |      | 1        |
| Экспорт<br>данных           | Название модуля Верс                                                                                 | ия   |          |
| Обработка<br>событий        | Вверх Вниз Помощь                                                                                    | Наст | роить    |
|                             | OK                                                                                                   | Отм  | иена     |

7 ?

7.1

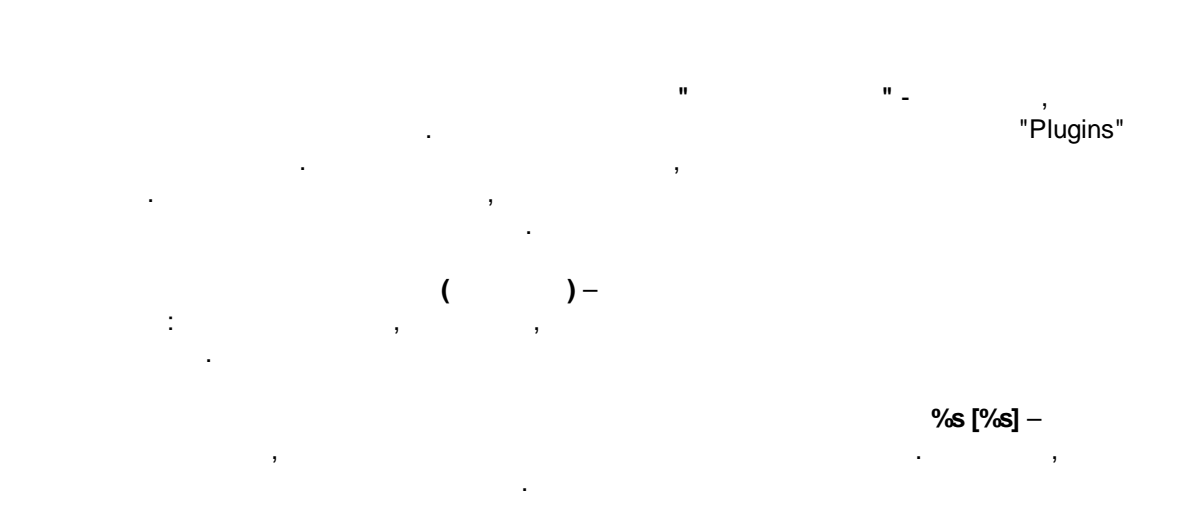

8

9

?

#### **(%s)** –

## %**s. (%s)** — \_\_\_\_\_\_,

,

#### support@aggsoft.ru.

"%s"

.

(

:

.